# **MIGRATION DU TOKEN PHYSIQUE VERS LE LUXTRUST SCAN MODE D'EMPLOI**

#### **VOUS AVEZ BESOIN DE :**

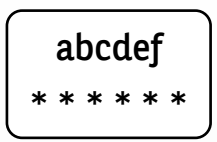

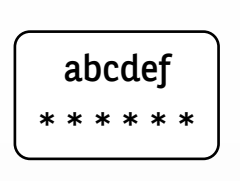

Vos identifiants LuxTrust

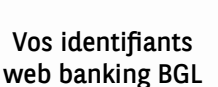

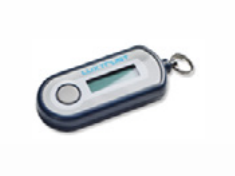

Votre token physique

Votre LuxTrust Scan

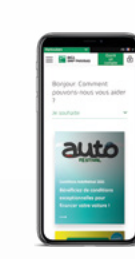

Un téléphone

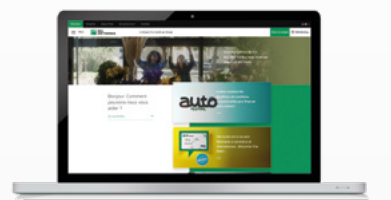

Un accès internet et un accès à un navigateur, sur PC, tablette ou smartphone

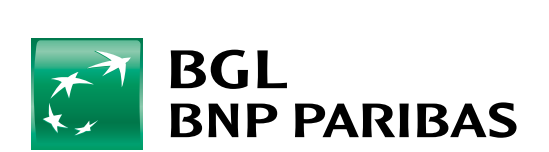

La banque d'un monde qui change

## ÉTAPE 1 : VÉRIFIEZ QUE VOUS DISPOSEZ BIEN DE VOS IDENTIFIANTS LUXTRUST

Pour rappel, vos identifiants LuxTrust sont :

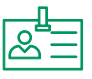

**Un User ID** composé de 4 lettres (les 2 premières de votre nom + les 2 premières de votre prénom), et de 4 chiffres (ex : ABCD1234)

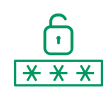

**Un Password** de 6 à 10 caractères alphanumériques, que vous avez modifié au moment de l'activation de votre Token

Si vous ne disposez plus de vos identifiants LuxTrust, vous pouvez les récupérer depuis :

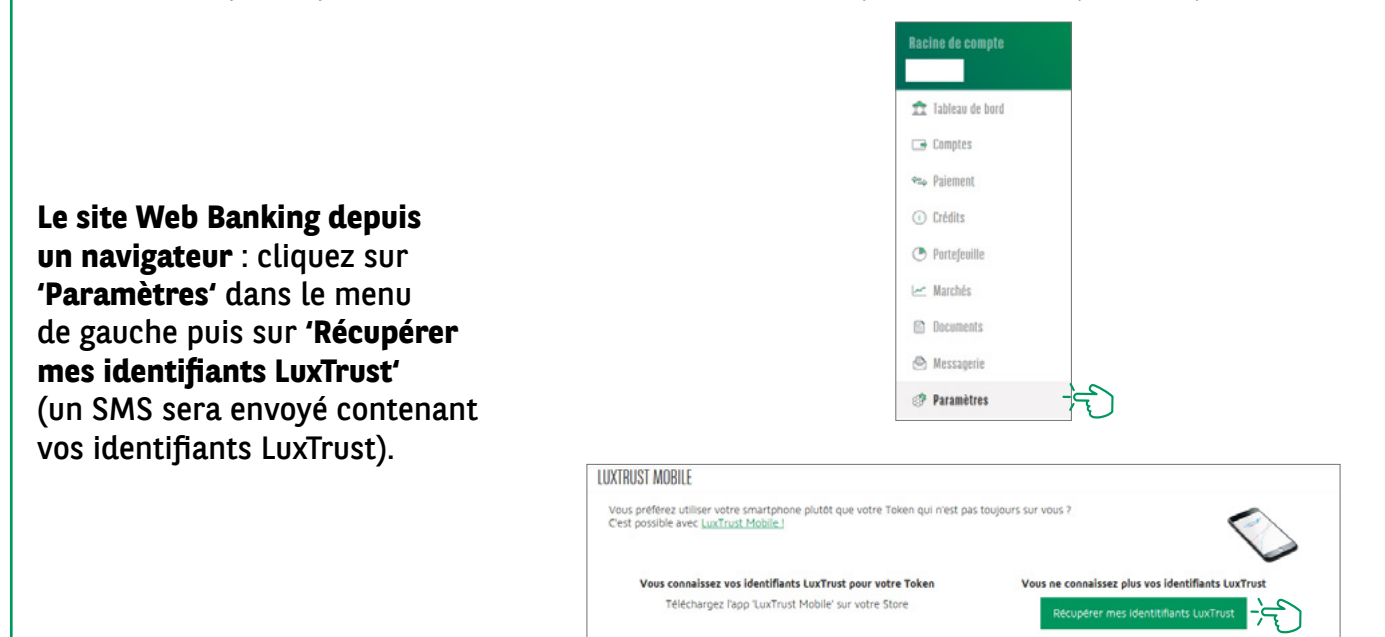

Le mot de passe (initial) indiqué dans le SMS envoyé par LuxTrust **n'est pas valable** car il avait été modifié lors de l'activation de votre Token.

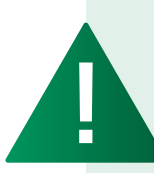

Après réception de vos identifiants LuxTrust par SMS, vous devez récupérer un **nouveau mot de passe** sur le site de LuxTrust <u>https://www.luxtrust.</u> <u>com/fr/my-luxtrust/mes-codes-et-mots-de-passe/mot-de-passe-oublie</u>.

C'est **ce nouveau mot de passe** qu'il conviendra d'utiliser pour l'activation du LuxTrust Scan.

## ÉTAPE 2 : CHARGER LE SCAN AVANT DE PROCÉDER À L'ACTIVATION

Le dispositif LuxTrust Scan doit être **suffisamment chargé pour pouvoir être activé**. Nous vous invitons à le mettre en charge avec le câble USB avant de procéder à son activation. Lorsque 3 barres de chargement s'affichent, vous pouvez commencer l'activation (prévoir environ 30 minutes de charge).

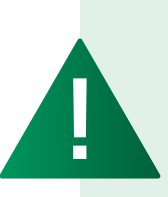

- Pendant la phase d'activation (étape 4), assurez-vous de maintenir l'écran du Luxtrust Scan actif pendant toute la durée de la procédure. Nous vous invitons à régulièrement passer votre doigt sur l'écran pour le maintenir en tension. Si l'écran s'éteint en cours d'activation, il faudra recommencer toute la procédure.
- Prévoir 1 heure pour une activation complète du LuxTrust Scan (chargement du scan, activation du scan et connexion au web banking avec le scan).

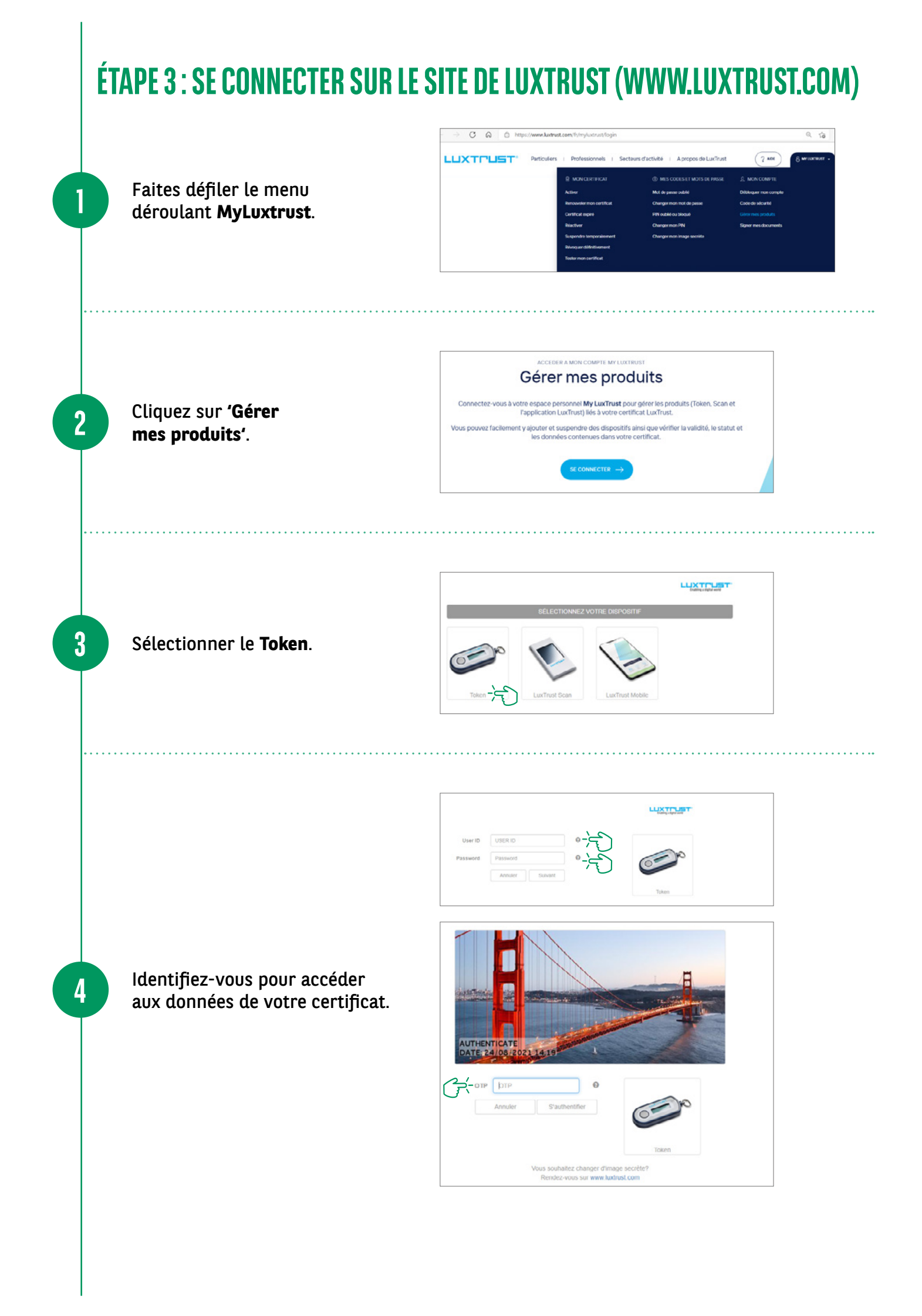

Lorsque vous arrivez sur les détails du certificat, **appelez le (+352) 4242 2500 du lundi au vendredi de 9h à 18h** :

- Laissez-vous guider par un agent de notre Service Client Task Force qui vous authentifiera et vous posera quelques questions de sécurité.
- Lorsque tout sera validé, l'agent de notre Task force débloquera le flux d'association et vous pourrez commencer l'activation du LuxTrust Scan.

| oici les détails de votre certificat liés a                                                                                                    | au dispositif connecté.                                                                                                    |                                                                                                    |   |
|----------------------------------------------------------------------------------------------------|----------------------------------------------------------------------------------------------------|----------------------------------------------------------------------------------------------------|---|
| Nom                                                                                                    | XXXXXXXX                                                                                                    |                                                                                                    |   |
| Prénom                                                                                                    | XXXXXX                                                                                                    |                                                                                                    |   |
| Adresse e-mail                                                                                                    | XXX@XXXX.com                                                                                                    |                                                                                                    |   |
| LuxTrust scrial number                                                                                                    | 0350 9145 4065                                                                                                    |                                                                                                    |   |
| SSN                                                                                                    | 00865018035091454065                                                                                                    |                                                                                                    |   |
| Validité                                                                                                    | du 23/10/2020 au 23/10/2023                                                                                                    |                                                                                                    |   |
| Niveau de certificat                                                                                                    | Qualified                                                                                                    |                                                                                                    |   |
| Statut du certificat de signature                                                                                                    | Activé                                                                                                    |                                                                                                    |   |
| les dispesitifs                                                                                                    |                                                                                                    |                                                                                                    |   |
| n seul certificat (même User ID et Pa<br>martphone eVou tablette) et 1 LuxTm<br>Lidessous vos dispositifs connectés e<br>La connexion par TOKEN ne perme<br>Afin d'ajouter votre LuxTrust Scan, o<br>+352 24 55 550.                                                                                         | seword) peut être connecté à 1 Token<br>sel Scan.<br>Il les dispositifs encore à connecter à<br>t pas l'ajout d'un nouveau dispositif Lu<br>connectez-vous via votre applications l                                                                                                    | , 2 applications LuxTrust Mobile<br>votre certificat LuxTrust :<br>xTrust Scan.<br>LuxTrust Mobile ou veuillez appeler le                                | 1 |
| n seul certificat (même User ID et Pa<br>imartphone et/ou tablette) et 1 LuxTm<br>Lidessous vos dispositifs connectés e<br>La connexion par TOKEN ne perme<br>Afin d'ajouter votre LuxTrust Scan, o<br>+352 24 550 550.                                                                                      | seword) peut être connecté à 1 Token<br>set Scan.<br>Il les dispositifs encore à connecter à<br>t pas l'ajout d'un nouveau dispositif Lu<br>connectez-vous via votre applications l                                                                                                    | , 2 applications LuxTrust Mobile<br>votre certificat LuxTrust :<br>xTrust Scan.<br>LuxTrust Mobile ou veuillez appeler le                                | ] |
| n seul certificat (même User ID et Pa<br>marphone eVou tablette) et 1 LuxTm<br>Lidessous vos dispositifs connectes e<br>La connexion par TOKEN ne perme<br>Afin d'ajouter votre LuxTrust Scan, o<br>+352 24 550 550.                                                                                         | seword) peut être connecté à 1 Token<br>sel Scan.<br>Il les dispositifs encore à connecter à l<br>t pas l'ajout d'un nouveau dispositif Lu<br>connectez-vous via votre applications l<br>SSN LuxTruet<br>Numéro de licence                                                                                                    | 2 applications LuxTrust Mobile<br>wotre certificat LuxTrust :<br>xTrust Scan.<br>LuxTrust Mobile ou veuillez appeler le<br>27-7636769-1                  | ] |
| n seul certificat (même User ID et Pa<br>imartphone et/ou tablette) et 1 LuxTrn<br>Ldessous vos dispositifs connectes e<br>La connexion par TOKEN ne perme<br>Afin d'ajouter votre LuxTrust Scan, o<br>+352 24 550 550.<br>Token                                                                             | esword) peut être connecté à 1 Token<br>sel Scan.<br>Il les dispositifs encore à connecter à i<br>t pas l'ajout d'un nouveau dispositif Lu<br>connectez-vous via votre applications l<br>SSN LuxTruet<br>Numéro de licence<br>Etat                                                                                                  | 2 applications LuxTrust Mobile<br>votre certificat LuxTrust :<br>xtTrust Scan.<br>LuxTrust Mobile ou veuillez appeler le<br>27-7636769-1<br>ok           | ] |
| n seul certificat (même User ID et Pa<br>mardphone eVou tablette) et 1 LuxTm<br>Lidessous vos dispositifs connectes e<br>La connexion par TOKEN ne perme<br>Afin d'ajouter votre LuxTrust Scan, o<br>+352 24 550 550.<br>Token                                                                               | seword) peut être connecté à 1 Token<br>sel Scan.<br>Il les dispositifs encore à connecter à l<br>t pas l'ajout d'un nouveau dispositif Lu<br>connectez-vous via votre applications l<br>SSN LuxTruet<br>Numéro de licence<br>Etat<br>Statut du dispositif                                                                          | 2 applications LuxTrust Mobile<br>wotre certificat LuxTrust :<br>xTrust Scan.<br>LuxTrust Mobile ou veuillez appeler le<br>27-7636769-1<br>ok<br>Activé  |   |
| In seul certificat (même User ID et Pa<br>imartphone eVou tablette) et 1 LuxTm<br>Lidessous vos dispositifs connectes e<br>La connexion par TOKEN ne perme<br>Afin d'ajouter votre LuxTrust Scan, d<br>+352 24 550 550.<br>Token<br>Enlever temporairement le dispos<br>> Supprimer définitivement le dispos | seword) peut être connecté à 1 Token<br>set Scan.<br>Il les dispositifs encore à connecter à u<br>t pas l'ajout d'un nouveau dispositif Lu<br>connectez-vous via votre applications l<br>SSN LuxTruet<br>Numéro de licence<br>Etat<br>Statut du dispositif<br>Itr de votre certificat LuxTrust<br>sili de votre certificat LuxTrust | 2 applications LuxTrust Mobile<br>votre certificat LuxTrust :<br>cxTrust Scan.<br>LuxTrust Mobile ou veuillez appeler le<br>27-7636769-1<br>ok<br>Activé |   |

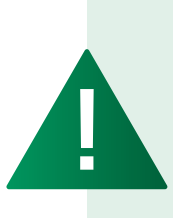

5

Attention, il faudra commencer l'association du scan au certificat dans les **10 minutes qui suivent le déblocage**.

Comptez **entre 20 et 30 minutes** pour finaliser le processus et vous connecter au web banking BGL BNP Paribas avec votre nouveau dispositif: le LuxTrust Scan.

### **ÉTAPE 4 : ACTIVATION DU SCAN**

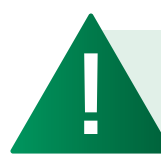

*Pour rappel, à partir de cette étape, il faut veiller à maintenir le scan en tension*.

disp cert

Cliquez sur **'Ajouter un dispositif à votre certificat LuxTrust'**.

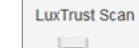

> Ajouter un dispositif à votre certificat LuxTrust

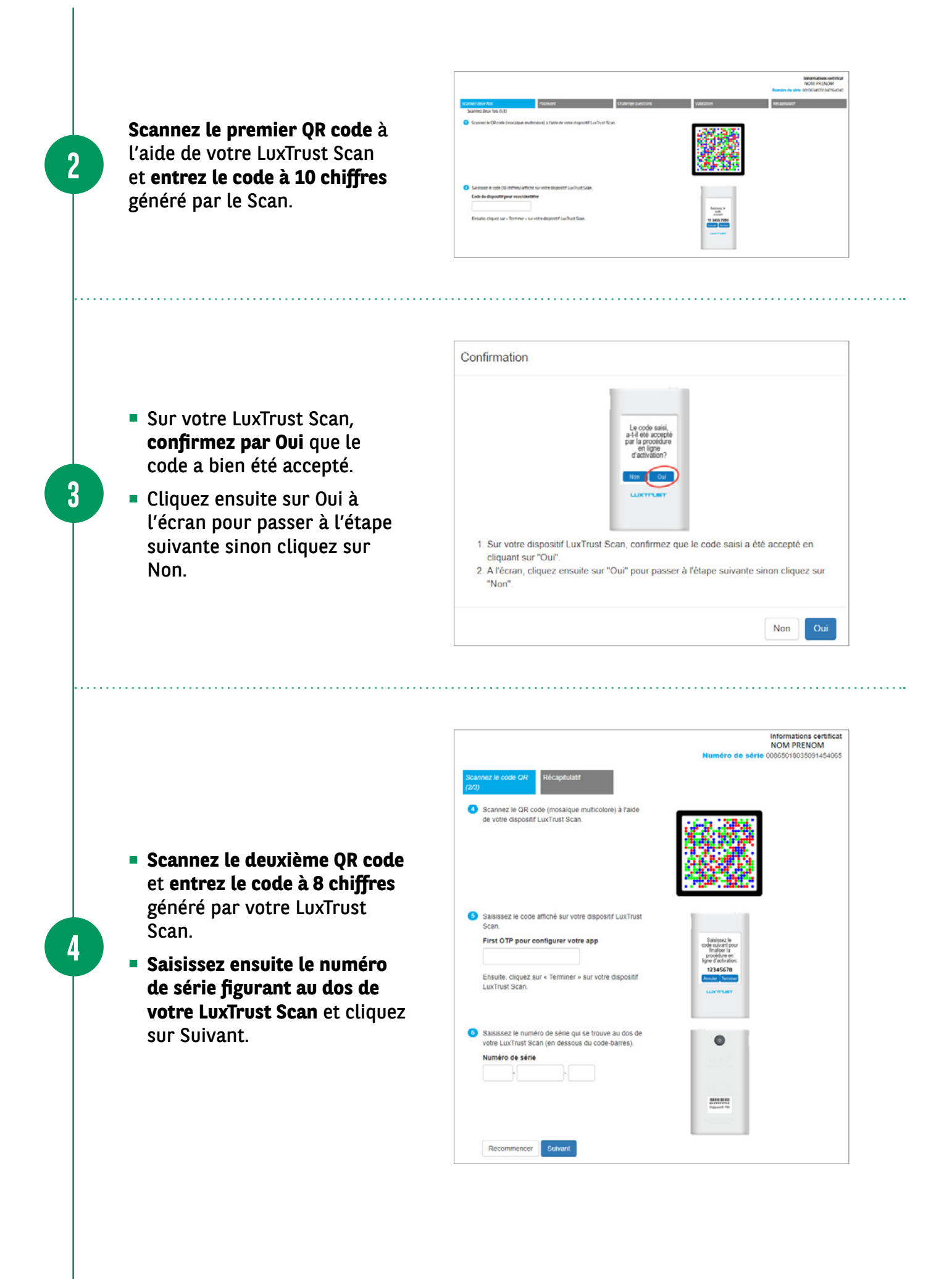

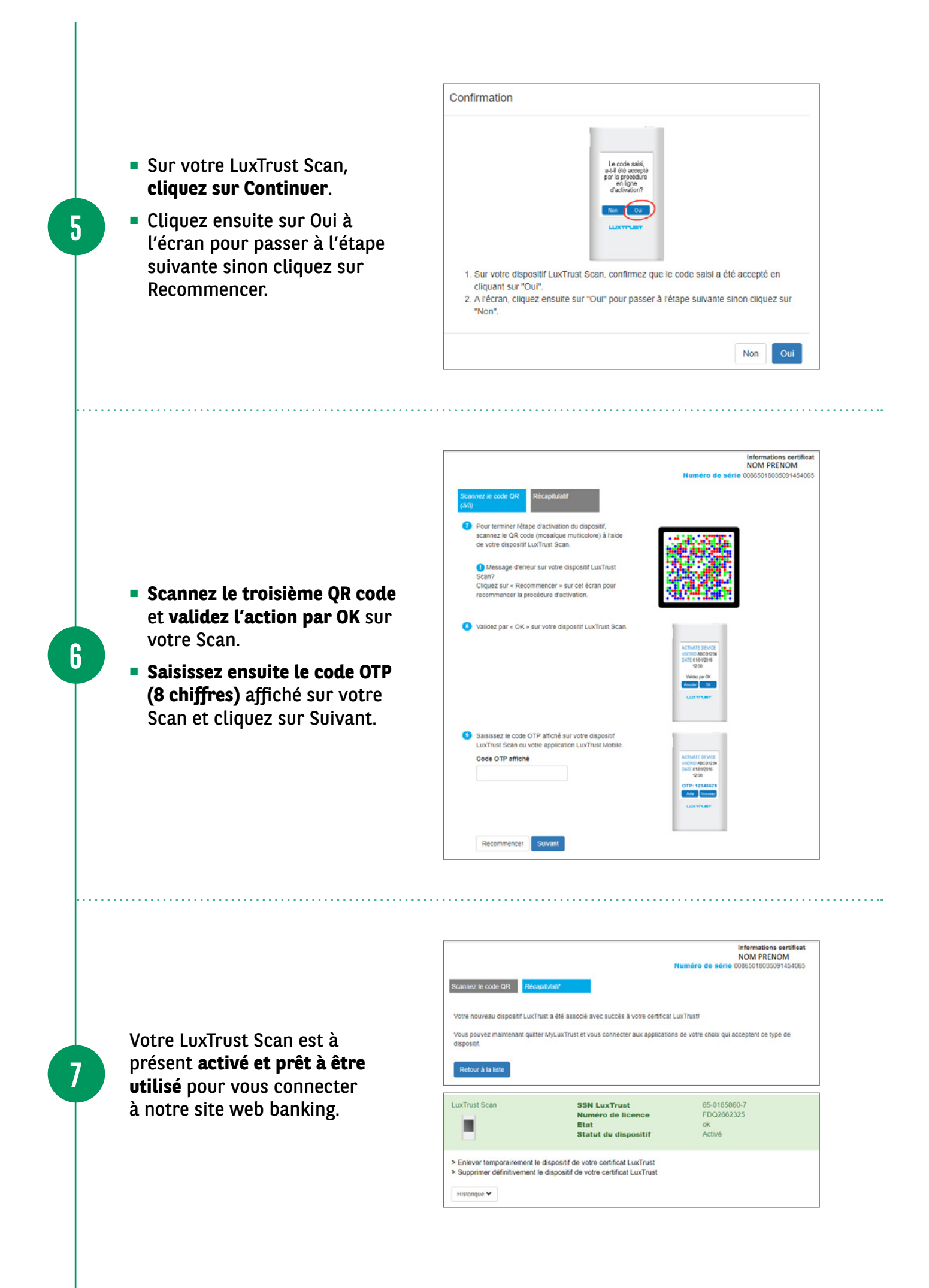

| Connectez-vous au<br>Web Banking via <b>bgl.lu</b> .                    | neprins Bungun Provée Qui sonzere sons 7 Actualités           BGL         La banque d'un monde qui change                                                                                                    | Cuvifrun campte 	☐ Wee Banking                                                                                                    |
|-------------------------------------------------------------------------|----------------------------------------------------------------------------------------------------|----------------------------------------------------------------------------------------------------|
| Saisissez votre <b>numéro client</b><br>puis votre <b>code secret</b> . | Accédez à vos comptes                                                                                                    |                                                                                                    |
| Sélectionnez le <b>LuxTrust Scan</b> .                                  | <section-header><section-header><section-header><section-header><section-header><image/><image/><image/></section-header></section-header></section-header></section-header></section-header>                                                                                                    |                                                                                                    |
| Lors de votre connexion<br>au Web Banking :                             | Accédez à vos comptes  Vous altez vous contecter avec tearfrest scan Chaloper le model de concesson                                                                                                    |                                                                                                    |
| <ul> <li>Scannez l'image avec votre<br/>LuxTrust Scan.</li> </ul>       | Scannez l'image.                                                                                                    |                                                                                                    |
| <ul> <li>Vérifiez le contexte<br/>de validation.</li> </ul>             |                                                                                                    |                                                                                                    |
| <ul> <li>Rentrez l'OTP généré<br/>sur le scan.</li> </ul>               | OTP DTP Q<br>Annuler Gautherather                                                                                                    |                                                                                                    |
|                                                                         | <ul> <li>Saisissez votre numéro client<br/>puis votre code secret.</li> <li>Sélectionnez le LuxTrust Scan.</li> <li>Lors de votre connexion<br/>au Web Banking :</li> <li>Scannez l'image avec votre<br/>LuxTrust Scan.</li> <li>Vérifiez le contexte<br/>de validation.</li> <li>Rentrez l'OTP généré<br/>sur le scan.</li> </ul> | Web Banking via bgLlu.     Saisissez votre numéro client puis votre code secret.     Sélectionnez le LuxTrust Scan.     Sélectionnez le LuxTrust Scan.     Lors de votre connexion au Web Banking :   Scannez l'image avec votre luxTrust Scan.     Vérifiez le contexte de validation.   Sénertrez l'OTP généré sur le scan. |

\*

 $\checkmark$ 

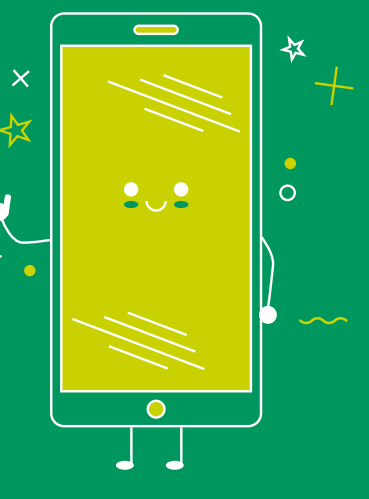

#### RETROUVEZ LES HORAIRES DE NOS AGENCES

info@bgl.lu

bgl.lu/fr/agences

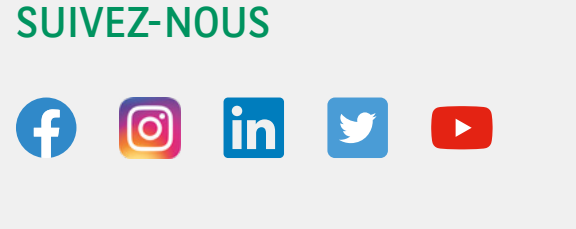

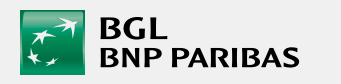

**CONTACTEZ-NOUS** 

(+352) 42 42-2500

**BGL BNP PARIBAS** 50, avenue J.F. Kennedy, L-2951 Luxembourg R.C.S. Luxembourg : B 6481

📘 bgl.lu

Communication Marketing novembre 2021

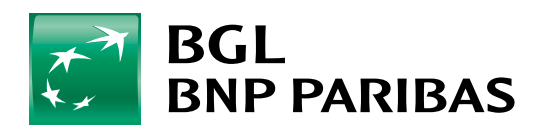

La banque d'un monde qui change